# **CYS 2011-2012 Advanced League Application Instructions**

CYS is using new league software, provided by GotSoccer, for the 2011-2012 season. This is a transition year and we have created a spreadsheet with information from last year's database. We have tried our best to minimize the work and time required to enter teams. Please take a moment to read the instructions or to watch the short recorded webinar.

### **Other CYS Document Changes**

- The CYS Registrar Authorization form will be eliminated. Please make certain that your club officers are listed in your GotSoccer account as users.
- The Super League Roster will be managed using GotSoccer.
- We have combined the new and returning team spreadsheets into the single spreadsheet attached in this email.
- The *Home Field Availability Information* form will be eliminated. Please enter your home team fields and answer the questions as described below. The form is a second tab in the spreadsheet.

## What you will need to apply to the CYS 2011-2012 League:

- The spreadsheet sent from CYS for your club, the email address is <u>miverson@coyouthsoccer.org</u>. Each spreadsheet is customized to your club, please do not use one designed for another CYS club.
- 2) A program that can read a spreadsheet such as Excel. If you do not have access to a spreadsheet, we can schedule a webinar and walk you through the process.
- 3) Knowledge of all teams that are:
  - a. Returning from last year
  - b. Not returning to your club that played in the CYS 2010/2011 leagues.
  - c. Moving to your club from another club this year.
  - d. New U11's
- 4) The names of the fields your teams will use in 2011/2012, or at least in the fall season and whether these fields are exclusive to your club or are shared with another club.
- 5) The ability to email the spreadsheet back to CYS.
- 6) Your GotSoccer club login information. If you do not have this please contact CYS.

### Step1:

Open the spreadsheet and save it to your documents or desktop. In this case we saved it to our documents.

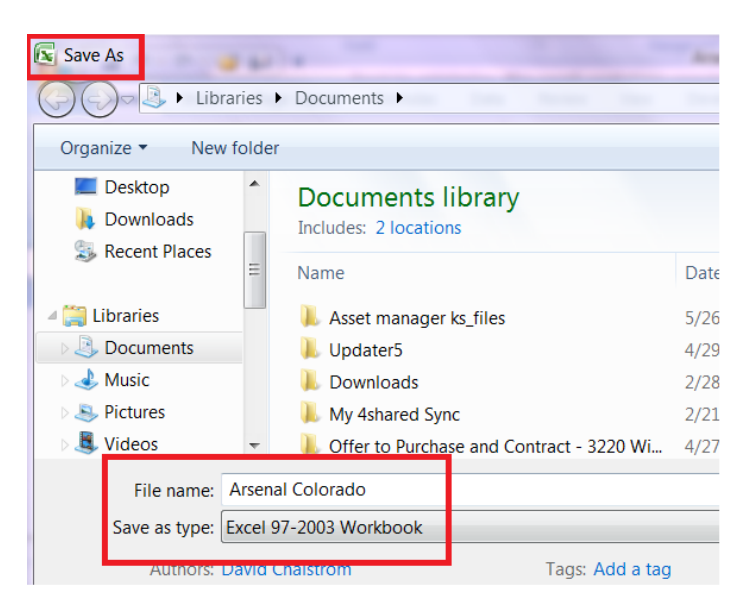

## Step 2

Row 1 contains the column headings, the team list starts in row 3.

#### Column B

Is your club name and should not have to change.

#### Column C

The previous year's team name and team ID number. If the team name has changed, please highlight it in a color. To do this:

- 1) Click on the cell containing the team name
- 2) Click on the Highlight icon on the **Home** menu bar (see example below)

|       | -                               | ۲ - ۲   | · (B) = //       | A A         |            | NO.           | 22                   | Arsenal Co             | lorado (2)     |
|-------|---------------------------------|---------|------------------|-------------|------------|---------------|----------------------|------------------------|----------------|
| F     | lome                            | Insert  | Page Layout      | Formulas    | Data       | Review        | View                 | Developer              | Add-Ins        |
| Clipt | Copy<br>Copy<br>Format<br>board | Painter | Arial<br>B I U - | - 10 - /    | A ×<br>A × | = = =         | ≫ -<br>≇ ≇<br>Alignm | 📑 Wrap Te<br>📴 Merge & | xt<br>: Center |
|       | $f_{x}$                         | Arser   | nal Colorado     | White 99-00 | 0 8093     |               |                      |                        |                |
| Α     |                                 |         | В                |             |            |               | С                    |                        |                |
| #     | Club                            |         |                  |             | Tean       | n             |                      |                        | F              |
| -     | A                               | Calas   | a da             |             | A          | a al Dhua 000 | 00                   |                        |                |
| -1    | Arsena                          | Color   | ado              |             | Arse       | nal Colorado  | n White              | 99-00 8093             |                |
| 3     | Arsena                          | I Color | ado              |             | Roya       | 1 8091        | 0                    | 00 00 0000             |                |
| 4     | Arsena                          | I Color | ado              |             | Gold       | 8090          |                      |                        |                |
| -     | A                               | 0.1     |                  |             | 00.14      | 1-1-0000      |                      |                        |                |

The cell will change to a color, in this example green.

#### **Columns D-H**

If you need to change anything, please highlight it in a color as described above. An example might be last year's U17 team that had several U16 players that will remain a U17 and not rise to U18.

#### **Columns I-M**

You must enter <u>all</u> information for <u>every</u> team.

Important: All cells in columns I through M are drop down menus. Please just click on a cell and you will see the drop down arrows on the right hand side of the cell. Click on these arrows to display the options. In this example we selected *Premier 1* 

| Confirm<br>participation<br>in 2011/2012 | Preferred Flight<br>(Reguested<br>Division) | Will<br>51%<br>Req<br>[Ye | Confirm<br>participation<br>in 2011/2012 | Preferred Flight<br>(Reguested<br>Division) | Will yc<br>51%<br>Requi<br>[Yes |
|------------------------------------------|---------------------------------------------|---------------------------|------------------------------------------|---------------------------------------------|---------------------------------|
| Voc                                      |                                             |                           |                                          |                                             |                                 |
| Yes                                      |                                             | ř.                        | Yes                                      | Premier 1                                   | <b>~</b>                        |
| Yes                                      |                                             |                           | Yes                                      |                                             |                                 |

#### Column N

Team Notes: Please use this if you want to write something extra for the LOC to consider when seeding.

### **Entering New U11 Teams**

Scroll down the page and look for the *Enter U11 Teams for Fall 2011: Create team in GotSoccer and enter team in CYS State Advanced League* area. Enter your club name, team name, team gender, Preferred Flight, and team Notes, if any.

Remember, Team Gender and Preferred Flight are drop down selections. Click on the cell then the down arrow and make your selection

| 41 | U11 Teams for Fall 2011: Crea |            |                              |        |                    |                      |                        |                                          |                                             |                  |
|----|-------------------------------|------------|------------------------------|--------|--------------------|----------------------|------------------------|------------------------------------------|---------------------------------------------|------------------|
|    | Club                          | Team       | Prev.<br>Yr.<br>Team<br>ID # | Gender | Prev. Yr. Team Age | Current Year Team Aç | Previous Year Division | Confirm<br>participation<br>in 2011/2012 | Preferred Flight<br>(Reguested<br>Division) | W<br>5<br>R<br>[ |
| 41 |                               |            |                              |        |                    | Je                   |                        |                                          |                                             |                  |
| 43 | Arsenal Colorado              | Blue 00-01 | NA                           | Boys   | NA                 | U11                  | NA                     | Yes                                      | Premier 1                                   | *                |
| 44 |                               |            | NA                           |        | NA                 | U11                  | NA                     | Yes                                      |                                             | -                |

You will need to create these teams in GotSoccer and submit them electronically to CYS. The instructions are below.

### **Entering New Teams to your Club**

If a team has left another club and joined yours, please fill out all the cells in yellow. Again many of these cells are drop down menus.

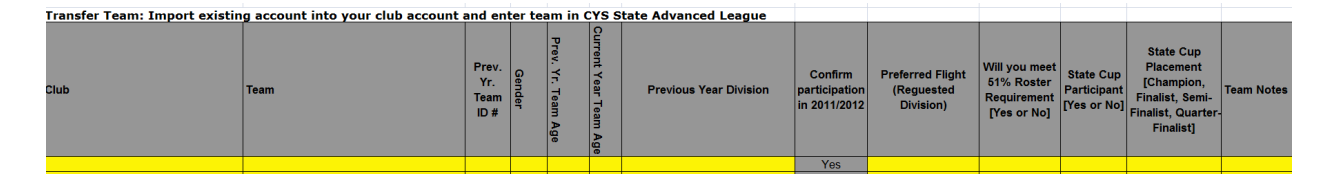

### **Entering your Fields**

Clink on the Fields tab at the bottom of the spreadsheet.

| 22    | Arsenal Colorado | Arsena |  |  |  |  |
|-------|------------------|--------|--|--|--|--|
| 23    | Arsenal Colorado |        |  |  |  |  |
| 24    | Arsenal Colorado | Arsena |  |  |  |  |
| 25    | Arsenal Colorado | Arsena |  |  |  |  |
| 26    | Arsenal Colorado | Arsena |  |  |  |  |
| 27    | Arsenal Colorado | Gold 9 |  |  |  |  |
| ₩     | Fields           |        |  |  |  |  |
| Ready | / 🔚 [            |        |  |  |  |  |

- Enter the facility name such as Aurora or Lincoln HS
- Next enter the field number (1) or field name (Varsity)
- If the field is shared please type "*Shared*". If this field is only used by your club, enter the next field.
- If the field is "Shared", please enter the club or clubs you share it with. Permit times are not necessary at this point.

## **To Finish the Spreadsheet Application**

Save the file and email a copy to <u>miverson@coyouthsoccer.org</u>. Please make sure the Subject is CYS 2011-12 Season for YOUR CLUB

(Type in your club name for YOUR CLUB, Storm Castle rock for example.)

## **Creating New Teams in GotSoccer**

- 1) Log into GotSoccer, <u>www.gotsoccer.com</u>
- 2) Click on Log In at the top right

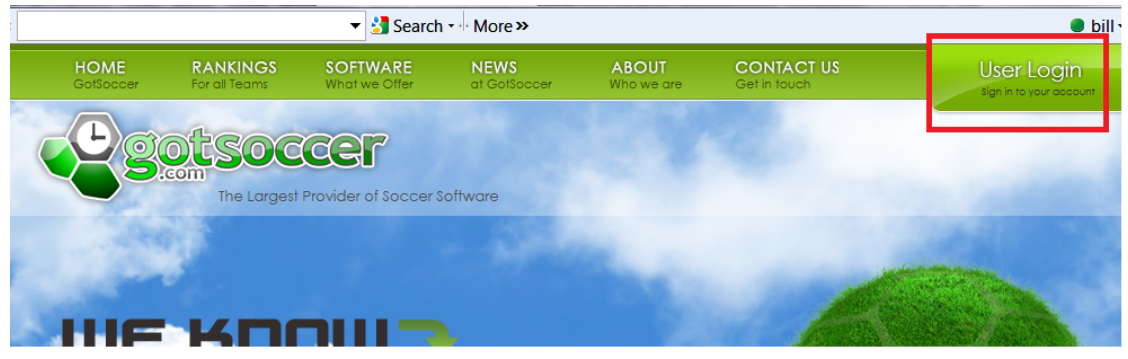

3) Click on the organization login

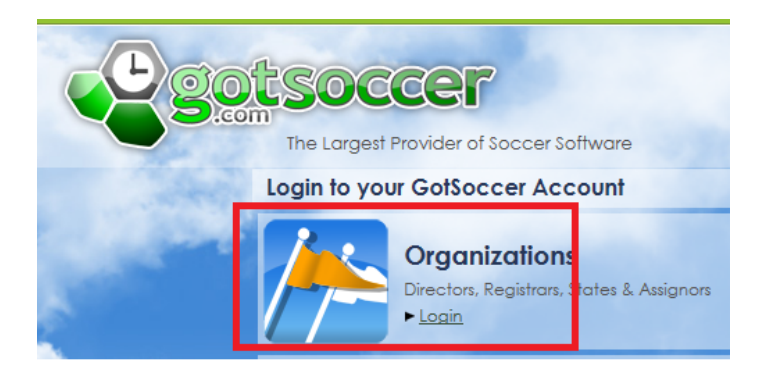

4) Enter your username and password then press Login. If you do not know your login information, please contact CYS.

| r | GotSoccer Account                |                    |                               |
|---|----------------------------------|--------------------|-------------------------------|
|   | New Accounts                     | Account Login      | Select Homepage               |
|   | Do you host a tournament or      |                    | ► Home                        |
| 1 | league or are you a club         | Username           | ► Club                        |
|   | administrator and want to        | zoccer             | State                         |
|   | manage your teams effectively?   | Password           | > Sidle                       |
|   | GotSoccer offers many club tools | ••••               | <ul> <li>Registrar</li> </ul> |
|   | free of charge, and our event    |                    | League                        |
|   | management is used by most of    | Password Lookup    | ► Tournament                  |
|   | the top tournaments in the US as | P I GISMOIG LOOKOD |                               |
|   | well as hundreds of smaller      |                    | Assignor                      |
|   | events.                          |                    | Login                         |
|   |                                  |                    |                               |

5) Click on the **Club** tab, then the **Teams** link on the dark blue menu bar and finally the **Add Team** link

| Sou                                        | SOC          | cer            | GotSport.c           | xom > Dire      | ectors - Club           |         |                               |                   |           |
|--------------------------------------------|--------------|----------------|----------------------|-----------------|-------------------------|---------|-------------------------------|-------------------|-----------|
| Management Co                              | achor T      | oom Officia    | ome Club Fef         | erees Regist    | rar Training            | Leagu   | e Tourna                      | ment              | 1.5       |
| View & Manage                              | eam Builde   | er Annlicat    |                      | eam Plaver      | Search                  |         |                               |                   |           |
| Manaçe reams<br>••• <u>Add r</u>           | eam 🛛        | xport (CSV)    | Export (XLS)         | Lock Tea        | <u>ms</u> 🔓 <u>Unlo</u> | ck Tean | <u>15 Hide</u>                | Team Ro           | ster Ur   |
| Page Size 20 🔻                             | Photo:       | Yes 🔻          | Filter by Upcom      | ing Event       |                         |         | •                             |                   |           |
| Gender Age                                 | Coach/M<br>▼ | lanager Name   | Team Name            | Level/G         | rade                    | ▼       | el/Grade Ma<br>Set Level/Grad | inagement<br>de » | t         |
| Enter Teams in an in-<br>(Select an Event) | house Leagi  | ue, Training P | rogram, or other as  | ssociated event |                         |         |                               |                   |           |
| Email Selected                             | Feams »      | Prin           | nt Selected Team Con | itacts          |                         |         |                               |                   |           |
| ✓ Photo Gende                              | er Age N     | umber 🔒 🤇      | Ilub                 | Team            | Level/Grade             | Coach   | Manager                       | Players           | Roster    |
| 269-<br>925-<br>0860                       |              | <u>/A</u>      | lew Club Account     | BHAYS UG A      | Competitive             |         |                               | <u>0</u>          | Available |

- 6) Fill out the team
  - a. Level (competitive)
  - b. Team Name

- c. Team Gender
- d. Team Age Group IMPORTANT: Please make next season's U11 team a U10. also known as a 00-01 team because a U11 team in the Fall 2011 is a 00-01. In our system a 00-01 will become U11 on August 1<sup>st</sup>. If you are creating this team before 8/1 please select the U10 age as we will increment it to U11 on 8/1 and place it in a U11 flight for the 11/12 season. The same apply to all teams. If you are creating a U16 team next fall it is currently a 95/96 and called U15 until the new seasonal year which begins on August 1, 2011.

| e. I | Enter a username | and password an | nd press Save team Account |
|------|------------------|-----------------|----------------------------|
|------|------------------|-----------------|----------------------------|

| L'gots                          | GotSpor                                         | rt.com > Directors - Club                                                                                                    |
|---------------------------------|-------------------------------------------------|----------------------------------------------------------------------------------------------------|
| Management Coach                | Home Club I<br>nes Team Officials Teams         | Referees Registrar Training League Tournament<br>Players Programs Help                                                                                                    |
| View & Manage Tea<br>Basic Info | m Builder Applications Impor                    | rt Team Player Search                                                                                                    |
| New Team                        | formation.                                      | Term Official                                                                                                    |
| Level/Grade                     | Competitive                                     | Initially 3 assistant coach, manager, and trainer positions are available. If you fill all 3<br>assistant positions and save your changes, up to 7 additional fields will be available for |
| Team ID<br>Number<br>Club Name  | Cameronville Soccer League                      | each role for a maximum or 10 assistants in each role.                                                                                                    |
| Team Name                       | Blue                                            | Assistant Managers                                                                                                    |
| Gender<br>Age Group             | O Boys ○ Coed ○ Girls     00/01 (U10) ▼         | Trainer                                                                                                    |
| State<br>Registered             | North Dakota  Select country if other than USA. | Save Team Arrount                                                                                                    |
| Prevent tea                     | am, group, or state change by manager           | Save ream Account                                                                                                    |
|                                 |                                                 |                                                                                                    |

### To Import a team

New teams will either a) need to be created because they have not existed in the GotSoccer system or b) need to be imported if they exist but cannot be seen in your club team area. This most often occurs when a team moves from another club. These teams can be *Imported* to your GotSoccer club account.

- 1) Get the team username and password from the team manager or coach
- 2) Click on the Club tab then the Team link on the dark blue menu bar
- 3) Next click on **Import Team** on the gray menu bar.
- 4) Enter the team's username and password and press Import. The team will now show in your team area.

| S.com                                                                                                    |                                                            |                                                                |                                                |                                               |                                                                  |
|----------------------------------------------------------------------------------------------------|------------------------------------------------------------|----------------------------------------------------------------|------------------------------------------------|-----------------------------------------------|------------------------------------------------------------------|
| Management Coach                                                                                                 | es Tea                                                     | m Officials                                                    | Teams                                          | Players                                       | rivyranis Help                                                   |
| View & Manage Tear                                                                                               | n Builder                                                  | Applicati                                                      | ns Impo                                        | ort Team                                      | Player Search                                                    |
| Enter the username<br>must enter the corre                                                                       | and passw                                                  | ord for the tea                                                | am you want<br>hat team in o                   | to import in<br>rder to impo                  | the fields below. You<br>ort and manage that                     |
| Enter the username<br>must enter the correct<br>team in your club ac<br>team password                            | and passweet login info<br>count. If yo                    | ord for the tea<br>ormation for the<br>ou don't remer<br>ture. | am you want<br>hat team in o<br>mber the logir | to import in<br>rder to impo<br>n informatior | the fields below. You<br>rt and manage that<br>n you may use the |
| Enter the username<br>must enter the corre-<br>team in your dub ac<br>team password I<br>Team Login              | and passwe<br>ect login info<br>count. If yo<br>pokup feat | ord for the tea<br>ormation for the<br>ou don't remer<br>ture. | am you want<br>hat team in o<br>nber the logir | to import in<br>rder to impo<br>n informatior | the fields below. You<br>rt and manage that<br>n you may use the |
| Enter the username<br>must enter the corr<br>team in your dub ac<br>team password<br>Team Login<br>Team Password | and passweet login info<br>count. If yo<br>pokun feat      | ord for the tea<br>ormation for the<br>ou don't remer<br>ture. | am you want<br>hat team in o<br>mber the logir | to import in<br>rder to impo<br>n information | the fields below. You<br>rt and manage that<br>n you may use the |

### To Submit your New Teams to the 2011-12 CYS Advanced League

- 1) Click on the **Team** link and look for the *Enter teams in an in-house League or other associated Event* area.
- 2) Open the dropdown and select 2011-2012 CYS Advance League
- 3) Click on the Select button. The system will return stating it is "Now Showing teams NOT entered in 2011/2012 CYS Advanced League" you can use the age dropdown menu to reduce the number of teams visible. Remember a) u11's will be U10 in the system before 8/1 and 2) you will need to press Apply Filters to filter by age or gender

| Management Coaches Team Officials Teams Players Programs Help                                                                                      |
|----------------------------------------------------------------------------------------------------|
| View & Manage Team Builder Applications Import Team Player Search                                                                                  |
| Manage Teams                                                                                                    |
| Add Team 🗷 Export (CSV) 🗷 Export (XLS) 🔒 Lock Teams 🔓 Unlock Teams Hide Team Roster Unhide Team Roster                                             |
| Page Size 20 V Photos Yes V                                                                                                    |
| Gender Age Coach/Manager Name Team Name Level/Grade Level/Grade Management                                                                         |
|                                                                                                    |
| Enter Teams in an in-house League, Training Program or athenassociated event                                                                       |
| 2011/2012 CYS Advanced League (8/27/2011) Select Clear New showing teams NOT entered in 2011/2012 CYS Advanced League (8/27/2011)                  |
| Image: Click Here to view team applications                                                                                                    |
| Email Selected Teams » Print Selected Team Contacts                                                                                                |
| Items 1 - 1 of 1                                                                                                    |
| Fee Group         select a fee group         Enter Selected Teams >                                                                                |
| ✓ Photo <u>Gender</u> <u>Age</u> <u>Number</u> ≜ <u>Club</u> <u>Team</u> <u>Level/Grade</u> <u>Coach</u> <u>Manager</u> <u>Players</u> <u>Rost</u> |
| Boys         U10         N/A         Colorado State Youth Soccer Association         Opt 1 Test         Recreational         0         Availa      |
| Items 1 - 1 of 1                                                                                                    |

- 4) Check the teams you want entered
- 5) Press Enter Selected Teams

|                                                                         | om –                                                       |                                                                          | lome Website                                 | State (CO) Clu            | b Referee        | s Registra                | r Tra               |
|-------------------------------------------------------------------------|------------------------------------------------------------|--------------------------------------------------------------------------|----------------------------------------------|---------------------------|------------------|---------------------------|---------------------|
| Management                                                              | Coaches                                                    | Team Officia                                                             | s Teams P                                    | layers Progra             | ıms Help         | -                         |                     |
| View & Manage                                                           | Team Bu                                                    | ilder Applica                                                            | tions Import                                 | Feam Player S             | earch            |                           |                     |
| Manage Tea                                                              | ms                                                         |                                                                          |                                              |                           |                  |                           |                     |
|                                                                         | dd Team                                                    | Export (CSV)                                                             | 🛛 Export (XLS)                               | Lock Tean                 | ns 🔓 <u>Unlo</u> | ck Teams                  | <u>Hide</u>         |
| Page Size                                                               | :                                                          | 20 🔻                                                                     | Photos                                       | Yes                       | •                |                           |                     |
| Gender Age<br>▼ U12                                                     | Coac                                                       | :h/Manager Name                                                          | Team Name                                    | Level/Gra                 | ade [            | Level/Grade<br>Set Level/ | Manag<br>Grade »    |
| Enter Teams in a<br>2011/2012 CYS<br>Now showing tea<br>Click Here to v | Advanced Le<br>Movanced Le<br>Ms NOT enter<br>iew team app | eague, Training P<br>eague (8/27/2011)<br>ed in 2011/2012 (<br>lications | rogram, or other a  Selec  CYS Advanced Leag | t Clear<br>ue (8/27/2011) |                  |                           |                     |
| Email Selec                                                             | cted Teams »                                               | Prin                                                                     | t Selected Team Co                           | ntacts                    |                  |                           |                     |
| Items 1 - 1 o                                                           | of 1<br>lect a fee gro                                     | qu                                                                       | ▼ Ent                                        | ter Selected Teams        | 30               |                           |                     |
| ✓ hoto <u>G</u>                                                         | ender Age<br>oys U12                                       | Number 🔒 Cl                                                              | ub<br>olorado State You                      | uth Soccer Asso           | ciation Ora      | m <u>l</u><br>nge Test    | .evel/G<br>Competit |
| Itom 1 - 1 (                                                            | of 1                                                       |                                                                          |                                              |                           |                  |                           |                     |

6) Confirm your selection

| m Officials Teams                            | Players                                       | Programs      | Help      | -              |                           |                                 |                        |                     |               |
|----------------------------------------------|-----------------------------------------------|---------------|-----------|----------------|---------------------------|---------------------------------|------------------------|---------------------|---------------|
| Applications Imp                             | ort Team                                      | Player Searc  | h         |                |                           |                                 |                        |                     |               |
|                                              |                                               |               |           |                |                           |                                 |                        |                     |               |
| ort (CSV) 🛛 Export ()                        | <u>(LS)</u> 🔒 <u>Lo</u>                       | ock Teams     | Unlock T  | eams <u>Hi</u> | de Team Roste             | <mark>r</mark> <u>Unhide Te</u> | am Roster              |                     |               |
| Pho                                          | tos                                           | Yes 🔻         |           |                |                           | A                               | pply Filters           |                     |               |
| ager Name Team Na                            | ne                                            | Level/Grade   | - ( M     | essage fr      | om webpage                |                                 |                        |                     | X             |
| Training Program, or oth<br>(2011) 		 (2011) | er associated<br>ielect) Clea<br>11 (8/27/201 | l event<br>1) |           | ?              | Are you sur<br>Advance Le | e you want<br>ague U11 (        | to enter s<br>8/27/201 | elected tear<br>1)? | ns in 2011-12 |
| Print Selected Team                          | Contacts                                      |               |           |                |                           |                                 |                        |                     |               |
| Enter Selected                               | Teams »                                       |               |           |                |                           |                                 |                        | ОК                  | Cancel        |
| er 🔒 <u>Club</u>                             |                                               |               | Tea       |                |                           |                                 |                        |                     | <b></b> ]     |
| Colorado State                               | Youth Soco                                    | er Associatio | n Opt 1 T | Recreatio      | nal                       | <u>0</u>                        | Available              | 00/01               |               |

7) You do not have to have coach or player information to enter teams. This information can be added at a later date.